## Jak správně připravit data pro sítotisk

(Pro ukázky a postup budeme používat Adobe Illustartor CC2020, ale v ostatních programech to bude dost obdobné)

Takto by měl vypadat finální výstup po otevření v Illustratoru:

| 0 | 🗙 🌠 potisk | 0 |
|---|------------|---|
| 0 | 🍒 199 C    | 0 |
| 0 | だ 122 C    | 0 |
| 0 | white      | 0 |
| 0 | 💉 285 C    | 0 |
| 0 | 🦻 475 C    | 0 |
| Ô | > pozadi   | 0 |

Dvě "složky"

1. Potisk = 5 samostatných, prořezaných a sjednocených barevných vrstev, pojmenovaných podle PANTONE kódu

2. Pozadí = zapnuté / vypnuté, oba případy v pořádku

Takto jsou data připravena pro odeslání a ve správném tvaru, aby splňovala podmínky pro navýšení odměny.

## Postup přípravy

Pokud někdo dokáže efektivněji a svým způsobem docílit požadovaného výsledku, nechť následující část neřeší.

1. Po dokončení grafických prací s vytvořeným pozadím, obrázek označit a prořezat pomocí nástroje "Pathfinder" a volby Merge

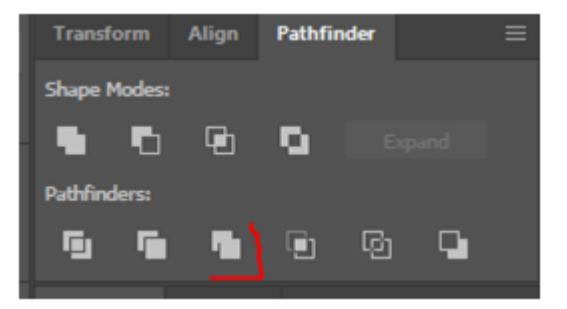

Tím docílíme, že se veškerá data a vrstvy nebudou prakticky ovlivňovat.

2. Nyní označit jeden díl nebo část požadované barvy, kterou chceme sjednotit a pomocí volby v horním menu **Select** a následně **Same Fill Color**, označíme automaticky všechny stejné odstíny barvy.

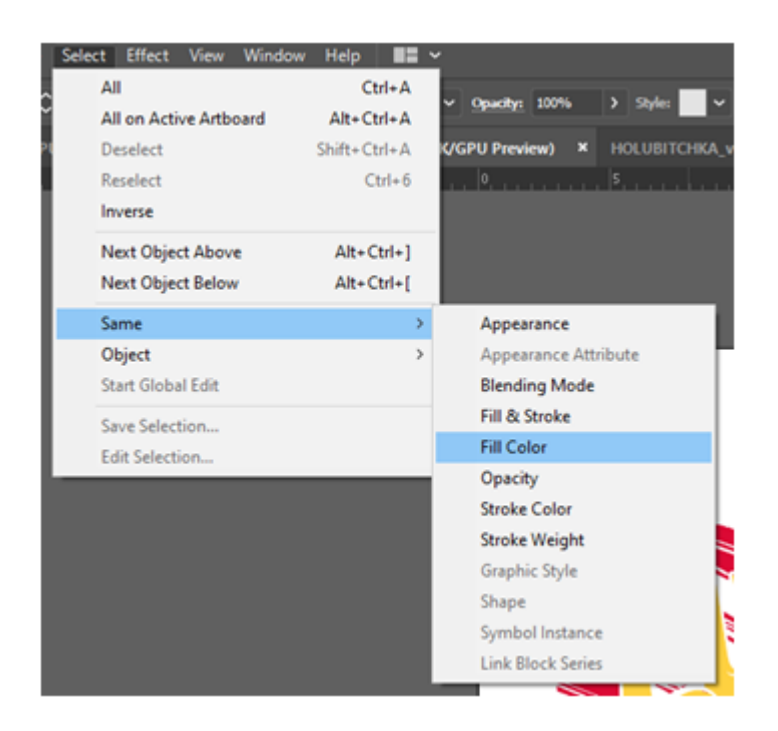

3. Vybrané prvky sjednotit do "Grupy" pomocí zkratky CTRL + G

| - |   |          |             |                                             |       |     |
|---|---|----------|-------------|---------------------------------------------|-------|-----|
|   | 0 | <b>~</b> | 🕱 Vrst      | va 7                                        | 0     | - 1 |
|   | 0 |          | ~ 🖗         | <group< th=""><th>0</th><th>•</th></group<> | 0     | •   |
|   | 0 |          | $( \rangle$ | 🥰                                           | 0     |     |
|   | 0 |          |             | <b>-</b> .                                  | <br>0 |     |

4. Provést sjednocení prvků do jedné samostatné vrstvy pomocí nabídky Object ► Compound Path ► Make nebo také klávesovou zkratkou CTRL + 8, stejný postup takto u všech barev.

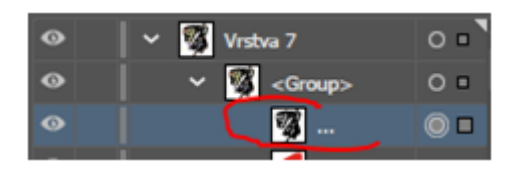

5. Takto vypadají sjednocené barvy ve vrstvách.

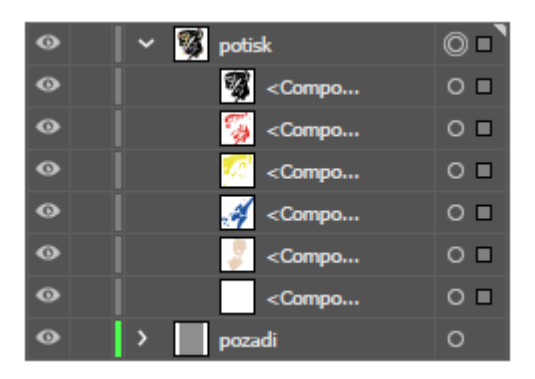

6. Nyní opět označit celý obrázek a změnit barvy na PANTONE, přes nabídku Edit ► Edit Colors ► Recolor Artwork

| Edit | Object     | Туре     | Select    | Effect | View | Window     | Help |        | ~     |           |        |
|------|------------|----------|-----------|--------|------|------------|------|--------|-------|-----------|--------|
|      | Undo Lay   | ers Pan  | el Option | s      |      | Ctrl       | +Z   | - Dec  |       | Onariba   | 10095  |
|      | Redo       |          |           |        |      | Shift+Ctrl | +Z   | Das    |       | opacity.  | 10010  |
| 8    | Cut        |          |           |        |      | Ctrl       | +X   | % (CMY | K/GPU | J Previev | v) ×   |
| I .  | Сору       |          |           |        |      | Ctrl       | +C   |        |       |           |        |
| I .  | Paste      |          |           |        |      | Ctrl       | +V   |        |       |           |        |
| I    | Paste in F | ront     |           |        |      | Ctrl       | I+F  |        |       | _         | _      |
| I    | Paste in B | lack     |           |        |      | Ctrl       | +B   |        |       |           |        |
| I    | Paste in P | lace     |           |        |      | Shift+Ctrl | +V   |        |       |           |        |
| I    | Paste on   | All Artb | oards     |        | Alt  | Shift+Ctrl | +V   |        |       |           |        |
|      | Clear      |          |           |        |      |            |      |        |       |           |        |
|      | Find and   | Replace  |           |        |      |            |      |        |       |           |        |
| I    | Find Next  | t        |           |        |      |            |      |        |       |           | $\sim$ |
| I .  | Spelling   |          |           |        |      |            | >    |        |       |           |        |
|      | Edit Cust  | om Dict  | ionary    |        |      |            |      |        |       |           |        |
|      | Edit Colo  | rs       |           |        |      |            | >    | Re     | color | Artwork   |        |

7. V zobrazeném okně zvolíme ikonu "tabulky" a následující volbu Color Books ► PANTONE + Solid Coated. Dojde k automatickému rozpoznání nejpodobnějších PANTONE dle původní verze barev.

|                                   | ~  | None<br>Document Swatches  |   |                                   |
|-----------------------------------|----|----------------------------|---|-----------------------------------|
| Recolor Artwork                   |    | Art History<br>Celebration | > |                                   |
|                                   |    | Color Books                | > | ANPA Color                        |
|                                   |    | Color Properties           | > | DIC Color Guide                   |
|                                   |    | Corporate                  |   | FOCOLTONE                         |
| Edit Assign                       |    | Default Swatches           | > | HKS E Process                     |
| Preset: Custom 🗸 📼 Colors: 🗘 Auto |    | Earthtone                  |   | HKS E                             |
|                                   |    | Foods                      | > | HKS K Process                     |
| Current Colors (6) New            |    | Kids Stuff                 |   | HKS K                             |
| → -                               |    | Metal                      |   | HKS N Process                     |
| →=                                |    | Nature                     | > | HKS N                             |
| → <u></u>                         |    | Neutral                    |   | HKS Z Process                     |
|                                   |    | Scientific                 | > | HKS Z                             |
|                                   |    | Skintones                  |   | PANTONE+ CMYK Coated              |
| -                                 |    | System (Macintosh)         |   | PANTONE+ CMYK Uncoated            |
| -                                 |    | System (Windows)           |   | PANTONE+ Color Bridge Coated      |
|                                   |    | Textiles                   |   | PANTONE+ Color Bridge Uncoated    |
|                                   |    | VisiBone2                  |   | PANTONE+ Metallic Coated          |
|                                   |    | Web                        |   | PANTONE+ Pastels & Neons Coated   |
|                                   |    | User Defined               | > | PANTONE+ Pastels & Neons Uncoated |
| H 3,46 ° =                        | ₩. | 1                          |   | PANTONE+ Premium Metallics Coated |
|                                   |    |                            |   | PANTONE+ Solid Coated             |

8. Pokud PANTONE neodpovídá vaší představě, dají se barvy upravit na těchto místech.

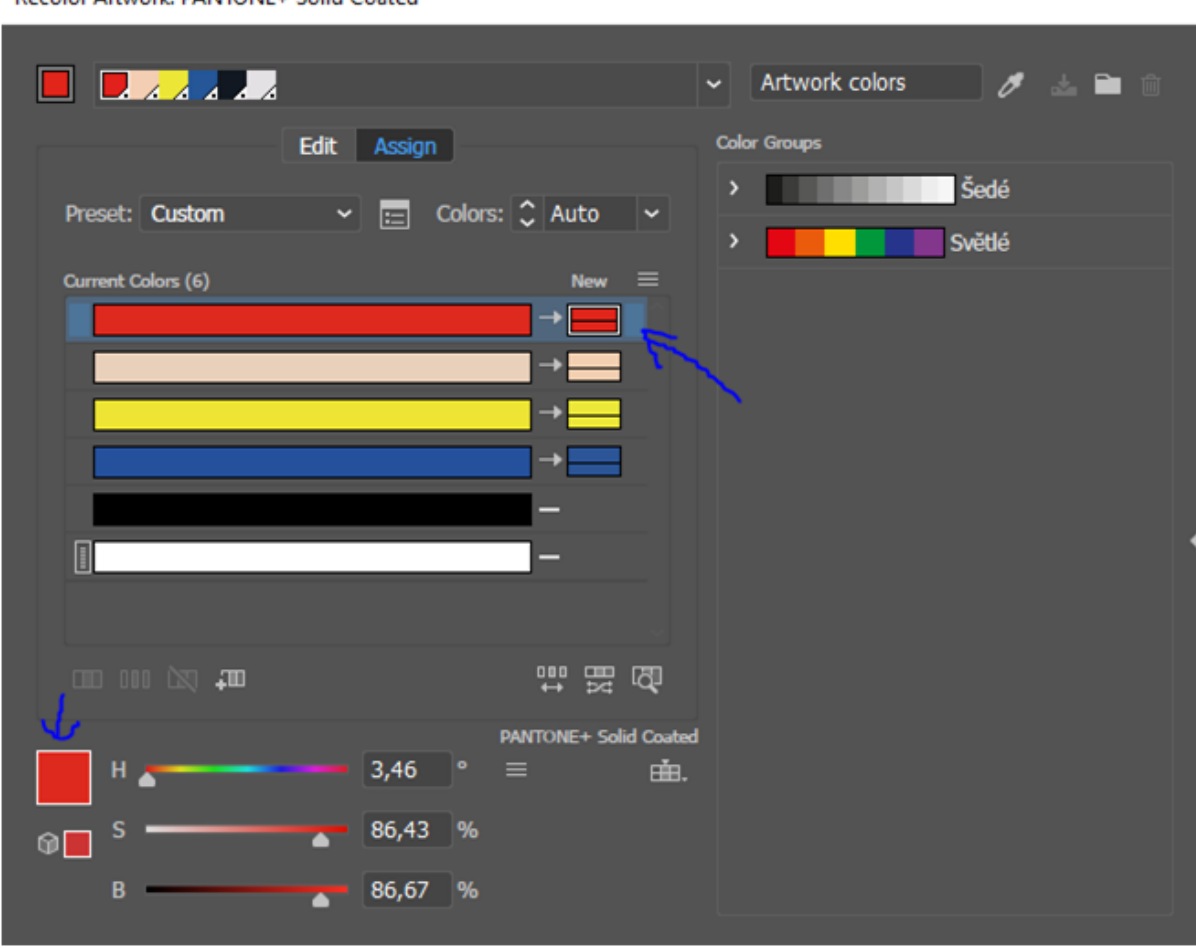

Recolor Artwork: PANTONE+ Solid Coated

9. Posledním krokem je pojmenovat vrstvy podle PANTONE

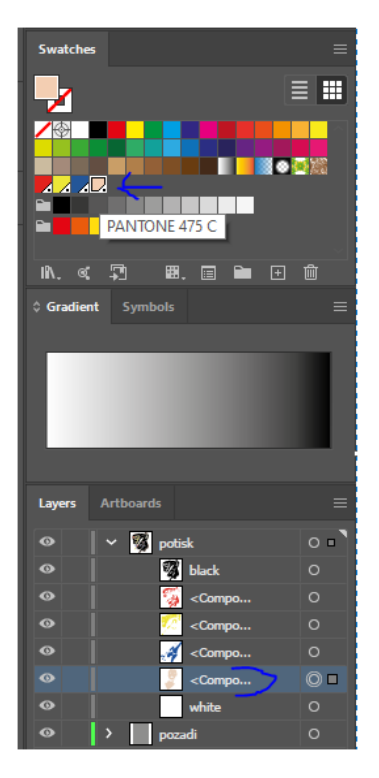

| Layers | Artboards  | = |
|--------|------------|---|
| 0      | 🗸 🌠 potisk | 0 |
| 0      | 🍯 199 C    | 0 |
| 0      | 🌅 122 C    | 0 |
| 0      | white      | 0 |
| 0      | 💉 285 C    | 0 |
| 0      | 🌷 475 C    | 0 |
| • 6    | > pozadi   | 0 |

10. Takto jsou data připravena pro odeslání a ve správném tvaru, aby splňovala podmínky pro navýšení odměny.

| Θ | 🖌 🥳 potisk | 0 |
|---|------------|---|
| • | 🍒 199 C    | 0 |
| Θ | だ 122 C    | 0 |
| Θ | white      | 0 |
| Θ | 🧭 285 C    | 0 |
| Θ | 🦻 475 C    | 0 |
| â | > pozadi   | 0 |